## 1.1.1. Регистр медицинских услуг

Система позволяет просматривать и редактировать медицинские услуги, оказываемые в ЛПУ. При выборе операции «Регистр медицинских услуг» (Рис. 1) в рабочей области Системы появляется окно таблицы, содержащей список медицинских услуг (Рис. 2).

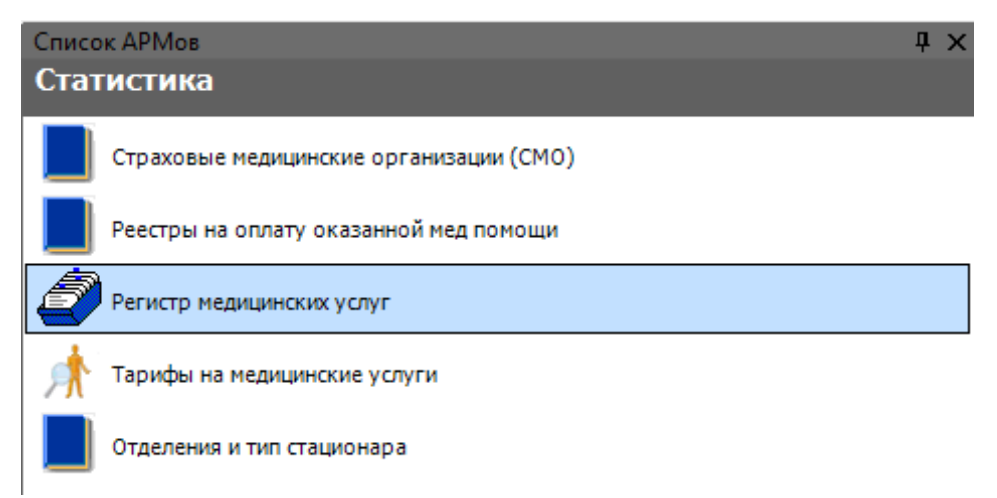

| Регистр медицинских услуг |                 |                                   |                    |                                  |  |  |  |
|---------------------------|-----------------|-----------------------------------|--------------------|----------------------------------|--|--|--|
| Вид Сервис                |                 |                                   |                    |                                  |  |  |  |
| III 2                     | ) 🗹 🕂           | 🗙   🚼 🔛 🗛 🍞 🝸 🕇 🗇 One             | рации 👻 🔆          | Атрибуты                         |  |  |  |
| _                         | Код 🗢           | Наименование                      | Тип медицинской ус |                                  |  |  |  |
| F                         | 298901          | Кардиологическое (дневной стаци   | ПРОФИЛЬН.ПАЦИВ     | 🖻 Общая информация 🤷             |  |  |  |
|                           | 298902          | Гастроэнтерологическое (дневной   | ПРОФИЛЬН.ПАЦИЕ     | Возрастная групі не определено   |  |  |  |
|                           | 298903          | Пульмонологическое (дневной ста   | ПРОФИЛЬН.ПАЦИЕ     | Должность 0                      |  |  |  |
|                           | 298904          | Гематологическое (дневной стаци   | ПРОФИЛЬН.ПАЦИЕ     | Идентификатор 81ее676b-af73-40bf |  |  |  |
|                           | 298905          | Педиатрическое (дневной стацион   | ПРОФИЛЬН.ПАЦИЕ     | Код 298901                       |  |  |  |
|                           | 298906          | Терапевтическое (общее) (дневной  | ПРОФИЛЬН.ПАЦИЕ     | Код единицы уче 31               |  |  |  |
|                           | 298907          | Недоношенные и патология новор    | ПРОФИЛЬН.ПАЦИЕ     | Код медпомощи 19                 |  |  |  |
|                           | 298908          | Травматологическое, взрослые (д   | ПРОФИЛЬН.ПАЦИЕ     | Код номенклату; 0                |  |  |  |
|                           | 298909          | Травматологическое, для детей (д  | ПРОФИЛЬН.ПАЦИЕ     | Код родительск 298               |  |  |  |
|                           | 298910          | Ортопедическое (дневной стацион   | ПРОФИЛЬН.ПАЦИЕ     | Код услуги ДД 0                  |  |  |  |
|                           | 298911          | Урологическое (дневной стационар) | ПРОФИЛЬН.ПАЦИЕ     | Наименование Кардиологическое    |  |  |  |
|                           | 298912          | Нейрохирургическое (дневной ста   | ПРОФИЛЬН.ПАЦИЕ     | Профиль отдел: 0 —               |  |  |  |
|                           | 298913          | Ожоговое (дневной стационар)      | ПРОФИЛЬН.ПАЦИЕ     | Специальность не известно        |  |  |  |
|                           | 298914          | Челюстно-лицевая хирургия (днев   | ПРОФИЛЬН.ПАЦИЕ     | Тип медицинскої ПРОФИЛЬН.ПАЦИІ   |  |  |  |
|                           | 298915          | Торакальное, взрослое (дневной с  | ПРОФИЛЬН.ПАЦИЕ     | Тип операции не определено. 💌    |  |  |  |
|                           | 298916          | Торакальное, детство (дневной ст  | ПРОФИЛЬН.ПАЦИЕ 🥃   | Возрастная группа населения      |  |  |  |
| <                         |                 |                                   | >                  |                                  |  |  |  |
| N 4                       | И 1 ИЗ 71 ) ) Ш |                                   |                    |                                  |  |  |  |

| тис. 1. Быбор операции «г стистр медицинских услу | Рис. | 1. Выбор | операции | «Регистр | медицинских | услуг |
|---------------------------------------------------|------|----------|----------|----------|-------------|-------|
|---------------------------------------------------|------|----------|----------|----------|-------------|-------|

## Рис. 2 Таблица «Регистр медицинских услуг»

При выборе какой-либо записи таблицы (двойной щелчок левой кнопкой мыши, или кнопка и на панели управления записями) на экране появится окно «Оказываемая медицинская помощь», которое позволяет просматривать и редактировать информацию о выбранной услуге (Рис. 3).

| Оказываемая медицин          | іская помощь                                    |            |  |  |  |  |
|------------------------------|-------------------------------------------------|------------|--|--|--|--|
| Медицинская помощь Не        | едействующие тарифы                             |            |  |  |  |  |
| Код 098918 На                | именование Кардиохирургическое                  |            |  |  |  |  |
| Тип посещения                | 01 - Первичное амбулаторное с леч.целью 🏾 🧠 🗙   |            |  |  |  |  |
| Доп. диспансеризация         | 110 - Заключение для детей-сирот 5-17 лет 🏾 🍋 🗙 |            |  |  |  |  |
| Возрастная группа            | 2 - Детское население                           | 💿 🗙        |  |  |  |  |
| Вид мед. помощи              | 20 - Профпатологическая                         | 💿 🗙        |  |  |  |  |
| Ед. учета мед. помощи        | 62 - Пребывание в профильном отделении          | 🗞 🗙        |  |  |  |  |
| Тип операции                 |                                                 | 💿 🗙        |  |  |  |  |
| Номенклат. работ и услуг     |                                                 | 💿 🗙        |  |  |  |  |
| Отделение                    |                                                 |            |  |  |  |  |
| Тип                          | 1 - Поликлиника                                 | l 🗢 🗙      |  |  |  |  |
| Профиль                      | 001 - Кардиологическое                          | l∾ X       |  |  |  |  |
| Врач                         |                                                 |            |  |  |  |  |
| Должность                    | 3024 - Врач-кардиолог                           | 💿 🗙        |  |  |  |  |
| Специальность                |                                                 | 💿 🗙        |  |  |  |  |
| Тип медицинской услуги       | 098901 - Кардиологическое                       | <b>⊳</b> × |  |  |  |  |
| Тарифы на медицинскую помощь |                                                 |            |  |  |  |  |
| 🐯 🗹 🕂 🗙                      |                                                 |            |  |  |  |  |
| Тариф                        | Дата начала действия 🚽 Зн                       | ачение     |  |  |  |  |
|                              | 26690,00 01.08.2009                             |            |  |  |  |  |
|                              |                                                 |            |  |  |  |  |
|                              |                                                 |            |  |  |  |  |
|                              | ОК                                              | Отмена     |  |  |  |  |

Рис. 3 Окно «Оказываемая медицинская помощь»

Данное окно содержит две вкладки «Медицинская помощь» и «Недействующие тарифы».

Вкладка «Медицинская помощь» содержит следующие поля:

- Код.
- Наименование.
- Тип посещения.
- Дополнительная диспансеризация.
- Возрастная группа.
- Вид медицинской помощи.
- Единица учета медицинской помощи.
- Тип операции.
- Номенклатура работ и услуг.
- Тип-тип отделения.

- Профиль профиль отделения.
- Тип медицинской услуги.
- Специальность врача.
- Должность врача.
- Список полей «Тарифы на медицинскую помощь».

Значения этих полей можно менять. Поля «Код» и «Наименование» заполняются вручную. Значение остальных полей заполняются из справочников. Для открытия справочника необходимо нажать кнопку возле выбранного поля. Выбор записи в справочнике осуществляется двойным щелчком левой кнопкой мыши по выбранной записи или сочетанием клавиш Ctrl+Enter.

Также для медицинской услуги нужно добавить тариф с необходимым периодом действия. В окне «Тарифы на медицинскую помощь» на панели управления записями имеется возможность добавить, откорректировать или удалить тариф для данной медицинской услуги. При нажатии кнопки <sup>1</sup> на панели управления записями откроется окно «Тариф» (Рис. 4).

В окне «Тариф» содержатся следующие поля:

- Код медицинской помощи.
- Получатель.
- Категория.
- Место обслуживания.
- Вид медицинской помощи.
- Отделение.
- Стоимость.
- Дата начала действия тарифа.
- Дата окончания действия тарифа. Дата «01.01.2222» указывает на бессрочность тарифа.

| Тариф                         | ×    |  |  |  |  |  |
|-------------------------------|------|--|--|--|--|--|
| Код мед.помощи 098901         | 🐵 X  |  |  |  |  |  |
| Получатель                    |      |  |  |  |  |  |
| 1.Тари⊄                       | 🖕 🗙  |  |  |  |  |  |
| Категория                     |      |  |  |  |  |  |
| 1 - Категория 1               | 🕤 🗙  |  |  |  |  |  |
| Место обслуживания            |      |  |  |  |  |  |
| 1-Поликлиника                 | 🖕 🗙  |  |  |  |  |  |
| Вид мед. помощи               |      |  |  |  |  |  |
| 1 - Терапевтическая           | 🖕 🗙  |  |  |  |  |  |
| Отделение                     |      |  |  |  |  |  |
| 201 - Терапевтическое отделен | 💿 🗙  |  |  |  |  |  |
| Стоимость 15776,00            | руб. |  |  |  |  |  |
| Дата начала действия          |      |  |  |  |  |  |
| 1 августа 2009 г.             | *    |  |  |  |  |  |
| Дата окончания дэйствия       |      |  |  |  |  |  |
| 1 января 2222 г. 💌            |      |  |  |  |  |  |
| ОК Оть                        | мэна |  |  |  |  |  |

## Рис. 4 Окно «Тариф»

Поле «Код медицинской помощи» закрыто для редактирования.

Данные полей: «Получатель», «Категория», «Место обслуживания», «Вид медицинской помощи», «Отделение» заполняются из справочников. Для открытия справочника необходимо нажать кнопку возле выбранного поля. Выбор записи в справочнике осуществляется или двойным щелчком левой кнопкой мыши по выбранной записи, или сочетанием клавиш Ctrl+Enter.

Поле «Стоимость» заполняется вручную.

Для того чтобы просмотреть и выбрать варианты заполнения поля «Дата начала действия» или «Дата окончания действия», необходимо нажать с помощью мыши кнопку , которая находится справа от поля. После внесения изменений необходимо нажать кнопку «ОК».

В списке тарифов на медицинскую помощь указываются действующие тарифы. Если у какого-либо тарифа срок действия истек, он автоматически переместится в список на вкладке «Недействующие тарифы» (Рис. 5).

| Медици | нская помощь | Недейс | твующие тарифы    |       |                            |
|--------|--------------|--------|-------------------|-------|----------------------------|
| ×      |              |        |                   |       |                            |
|        | Тариф        |        | Дата начала дейст | вия 🖂 | Дата окончания<br>действия |
| •      |              | 150,00 | 01.01.1900        |       | 01.01.2011                 |
|        |              |        |                   |       |                            |
|        |              |        |                   |       |                            |
|        |              |        |                   |       |                            |
|        |              |        |                   |       |                            |
|        |              |        |                   |       |                            |
|        |              |        |                   |       |                            |
|        |              |        |                   |       |                            |
|        |              |        |                   |       |                            |
|        |              |        |                   |       |                            |
|        |              |        |                   |       |                            |
|        |              |        |                   |       |                            |
|        |              |        |                   |       |                            |
|        |              |        |                   |       |                            |
|        |              |        |                   |       |                            |
|        |              |        |                   |       |                            |
|        |              |        |                   |       |                            |
|        |              |        |                   |       |                            |
|        |              |        |                   |       |                            |
|        |              |        |                   |       |                            |
|        |              |        |                   |       |                            |
|        |              |        |                   |       |                            |
|        |              |        |                   |       |                            |
| <      |              |        |                   |       |                            |

Рис. 5 Окно «Оказываемая медицинская помощь» вкладка «Недействующие тарифы»